# **Micro Application Example**

# applications & TOOLS

**Easy Cabling and Cascading of Drives** (with S7-224 XP, 4x SINAMICS G110 and TP 177micro)

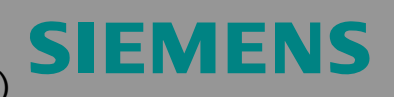

CASSED FRANKL

Micro Automation Set 26

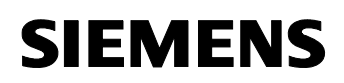

Entry ID: 21690362

Note The Micro Automation Sets are not binding and do not claim to be complete regarding their configuration, equipment and any eventuality. The Micro Automation Sets do not represent customer-specific solutions. They are only intended to provide support for typical applications. You are responsible for ensuring that the described products are used correctly. These Micro Automation Sets do not relieve you of the responsibility of safely and professionally using, installing, operating and servicing equipment. When using these Micro Automation Sets, you recognize that Siemens cannot be made liable for any damage/claims beyond the liability clause described. We reserve the right to make changes to these Micro Automation Sets at any time without prior notice. If there are any deviations between the recommendations provided in these Micro Automation Sets and other Siemens publications – e.g. Catalogs – the contents of the other documents have priority.

## Warranty, Liability and Support

We do not accept any liability for the information contained in this document.

Any claims against us – based on whatever legal reason – resulting from the use of the examples, information, programs, engineering and performance data etc., described in this Application Example shall be excluded. Such an exclusion shall not apply in the case of mandatory liability, e.g. under the German Product Liability Act ("Produkthaftungsgesetz"), in case of intent, gross negligence, or injury of life, body or health, guarantee for the quality of a product, fraudulent concealment of a deficiency or breach of a condition which goes to the root of the contract ("wesentliche Vertragspflichten"). However, claims arising from a breach of a condition which goes to the root of the contract shall be limited to the foreseeable damage which is intrinsic to the contract, unless caused by intent or gross negligence or based on mandatory liability for injury of life, body or health. The above provisions do not imply a change of the burden of proof to your detriment.

Copyright© 2008 Siemens IA/ DT. It is not permissible to transfer or copy these Micro Automation Sets or excerpts of them without first having prior authorization from Siemens A&D in writing.

For questions about this document please use the following e-mail address: <u>online-support.automation@siemens.com</u>

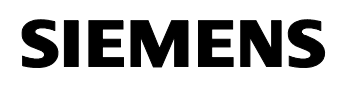

Preface

Entry ID: 21690362

## Preface

Micro Automation Sets are fully functional and tested automation configurations based on IA / DT standard products for simple, fast and inexpensive implementation of automation tasks for small-scale automation. Each of the available Micro Automatic Sets covers a frequently occurring subtask of a typical customer problem in the low-end performance level.

The sets help you to obtain answers with regard to required products and the question of how they function when combined.

However, depending on the system requirements, a variety of other components (e.g. other CPUs, power supplies, etc.) can be used to implement the functionality on which this set is based. For these components, please refer to the corresponding SIEMENS IA / DT catalogs.

The Micro Automation Sets are also available by clicking the following link:

http://www.siemens.de/microset

Entry ID: 21690362

## **Table of Contents**

| Table of Contents 4    |                                                                                             |                             |  |  |  |  |  |  |
|------------------------|---------------------------------------------------------------------------------------------|-----------------------------|--|--|--|--|--|--|
| 1                      | Application Areas and Usage                                                                 | 5                           |  |  |  |  |  |  |
| 2                      | Setup                                                                                       | 9                           |  |  |  |  |  |  |
| 3                      | Hardware and Software Components<br>Products<br>Accessories<br>Configuration software/tools | <b>11</b><br>11<br>11<br>12 |  |  |  |  |  |  |
| 4                      | Functionality                                                                               | 13                          |  |  |  |  |  |  |
| 4.1                    | Controlling the pumped amount                                                               | 13                          |  |  |  |  |  |  |
| 4.2                    | Balancing of operating hours                                                                | 14                          |  |  |  |  |  |  |
| 4.3                    | Maintenance                                                                                 | 15                          |  |  |  |  |  |  |
| 4.4                    | Addressing of bus stations and terminating a RS485 bus with USS protocol.                   | 16                          |  |  |  |  |  |  |
| 4.5<br>4.6             | Selecting the suitable frequency converter                                                  | 17<br>18                    |  |  |  |  |  |  |
| 4.0                    |                                                                                             | 10                          |  |  |  |  |  |  |
| <b>5</b><br>5.1<br>5.2 | Configuring the Software<br>Preliminary Remarks<br>Download                                 | <b>19</b><br>19<br>19       |  |  |  |  |  |  |
| 5.3                    | Configuring the components                                                                  | 19                          |  |  |  |  |  |  |
| 5.3.1                  | Installing and wiring the hardware                                                          | 19                          |  |  |  |  |  |  |
| 5.3.2                  | Configuring S7-200 with Micro/Win Project                                                   | 20                          |  |  |  |  |  |  |
| 5.3.3                  | Configuring SIMATIC TP177micro panel with WinCC flexible                                    | 20                          |  |  |  |  |  |  |
| 5.3.4                  | Connect SIMATIC Panel TP177micro and S7-200 CPU 224XP                                       | 21                          |  |  |  |  |  |  |
| 5.3.5                  | Close off RS 485 bus with terminating resistors                                             | 22                          |  |  |  |  |  |  |
| 5.3.6                  | Parameterization of frequency converters                                                    | 22                          |  |  |  |  |  |  |
| 6                      | Live Demo                                                                                   | 28                          |  |  |  |  |  |  |
| 6.1                    | Enabling the pumps                                                                          | 28                          |  |  |  |  |  |  |
| 6.2                    | Change language settings                                                                    | 28                          |  |  |  |  |  |  |
| 0.3                    | Move pump P1 to P4 automatically on demand                                                  | 29                          |  |  |  |  |  |  |
| 0. <del>4</del><br>6 5 | Procedure with balancing of operating bours                                                 | 30                          |  |  |  |  |  |  |
| 6.6                    | Procedure for excluding pump P3 due to servicing                                            | 33                          |  |  |  |  |  |  |
| 7                      | Basic Performance Data                                                                      | 36                          |  |  |  |  |  |  |
| 8                      | History                                                                                     | 38                          |  |  |  |  |  |  |
| -                      |                                                                                             |                             |  |  |  |  |  |  |

Micro Automation Set 26

Entry-ID: 21690362

## 1 Application Areas and Usage

#### Automation Task

A water user shall be supplied with water on demand via four pumps.

Four induction motors drive one pump each. Assuming an output of 100% for each pump, an output of 400% is to be generated by cascading all four pumps.

By switching pumps on an equal load for all pumps shall be ensured taking into consideration the operating times. The pumping output of a pump which has been released for maintenance shall be automatically taken over by a pump with free capacity.

Apart from the above described automatic operation, it shall also be possible to operate each pump manually.

In order to take into consideration the various pump types, it shall be possible to operate all pumps in positive and negative direction.

The plant shall be operated via a monochrome Touch-Panel Figure 1-1

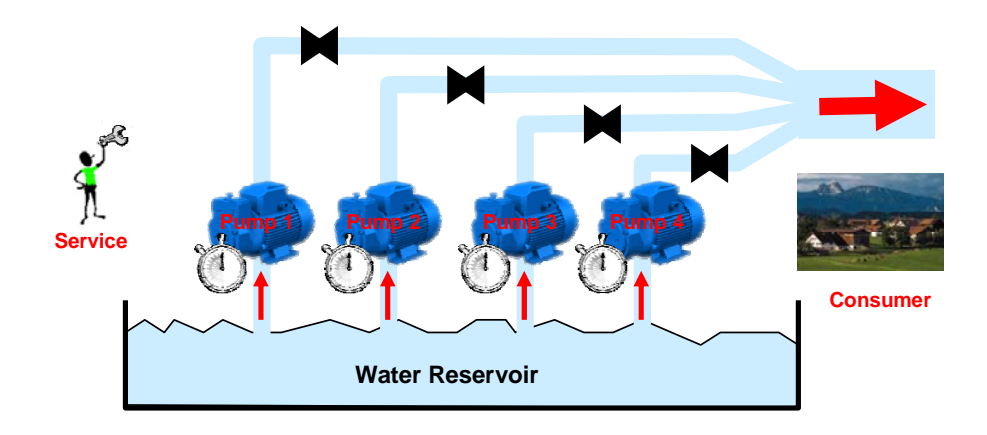

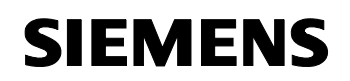

Entry-ID: 21690362

#### Automation Solution – Set 26

#### **Technical Features**

The 4 induction motors are controlled with one SINAMICS G110 type frequency converter each.

In order to minimize the wiring expenses between controller S7-200, CPU 224XP, and the frequency converter, the SINAMICS G110 with integrated bus interface (RS485 with USS protocol) was selected as a frequency converter. This enables controlling all 4 frequency converters via the internal interface of the S7 200 CPU.

The compact controller S7- 200, CPU 224 XP is configured via the programming user interface STEP7 MicroWIN V4.0 SP6, which enables including an USS library for simple controlling of the frequency converter.

Touch-panel TP 177micro represents the user interface for the operator. WinCC flexible 2007 is used as a configuration tool.

Figure 1-2

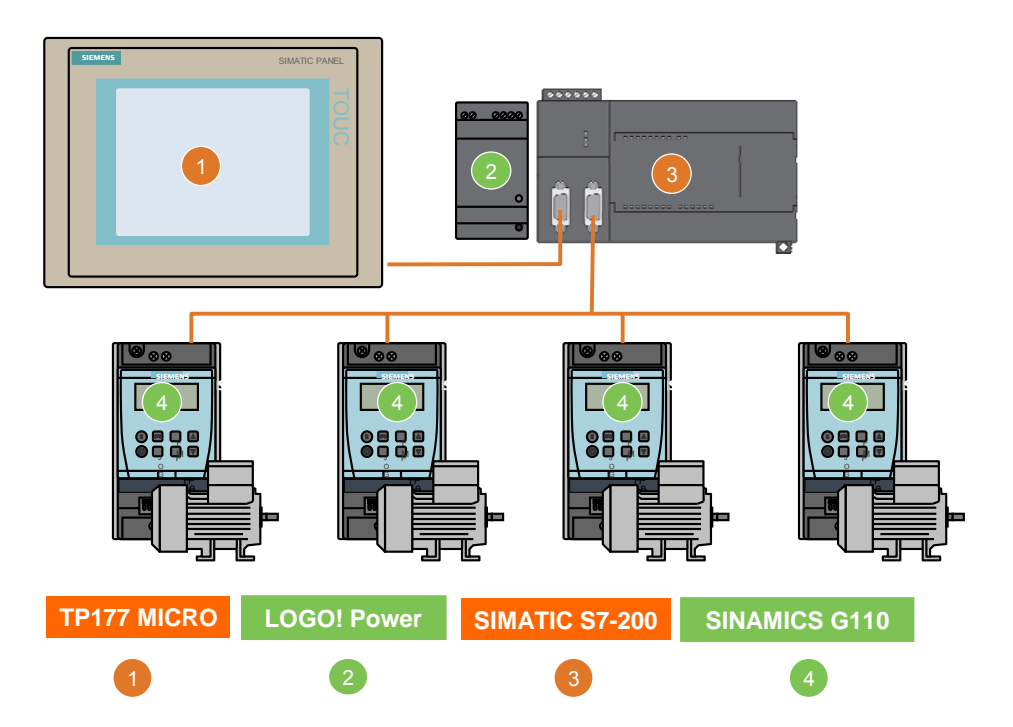

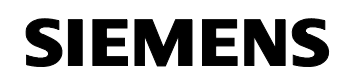

Entry-ID: 21690362

#### **Technological Features**

As mapped out in Figure 1-3, the control program takes into consideration that activated and cascaded pumps must have an identical flow rate. This prevents the throttle check valves from reducing the water flow rate.

Figure 1-3

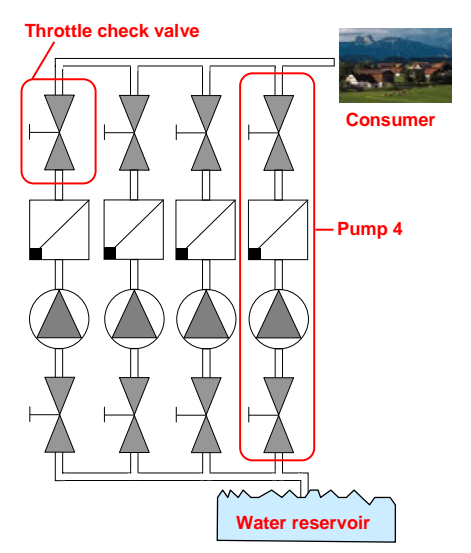

The delivery height H of each pump depends on the conveying current Q. Figure 1-4 shows how the delivery height is increased for a quadrupled conveying current when cascading 4 pumps.

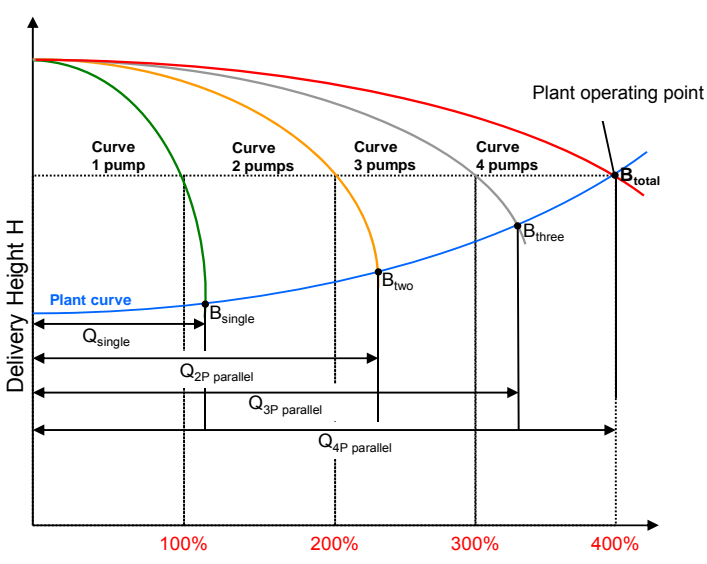

Figure 1-4

Conveying Current Q

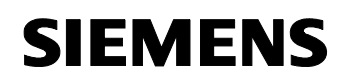

Entry-ID: 21690362

#### **Fields of application**

This configuration is mainly intended for applications with several interconnected drives. Requirements for a dynamic speed change or controllable/adjustable speed can easily be met.

This configuration is particularly suitable for:

- Fan groups
- Compressor cascades/groups
- Pump cascades/groups

#### Benefits

- Equalizing the operating hours of all pumps, i.e. no premature wearing of individual pumps. Maintenance needs only be performed once for all pumps, i.e. cost reduction during servicing.
- During pump failure or pump switch-off the conveying current is automatically replaced by one or several other pumps (as long as up to 300% are conveyed)
- All networked drives can be controlled by one central S7-200 CPU.
- Communication between frequency converters can be programmed using prefabricated function blocks, all control functions can be used via a library
- Energy is saved by specific adaptation of the motor output to the output needed
- Protective mechanisms for motors are integrated into SINAMICS G110
- Frequency converter design without a fan which eliminates the need for wearing parts (up to 750W, housing size FS A)
- Bus terminating resistor is integrated into the frequency converter and can be activated using a DIP switch
- Optional availability of the frequency converter with an integrated EMC filter
- A parameter set can be saved and downloaded using a basic operator panel. Only the bus address needs to be adapted afterwards.

Micro Automation Set 26

#### Entry-ID: 21690362

# 2 Setup

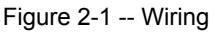

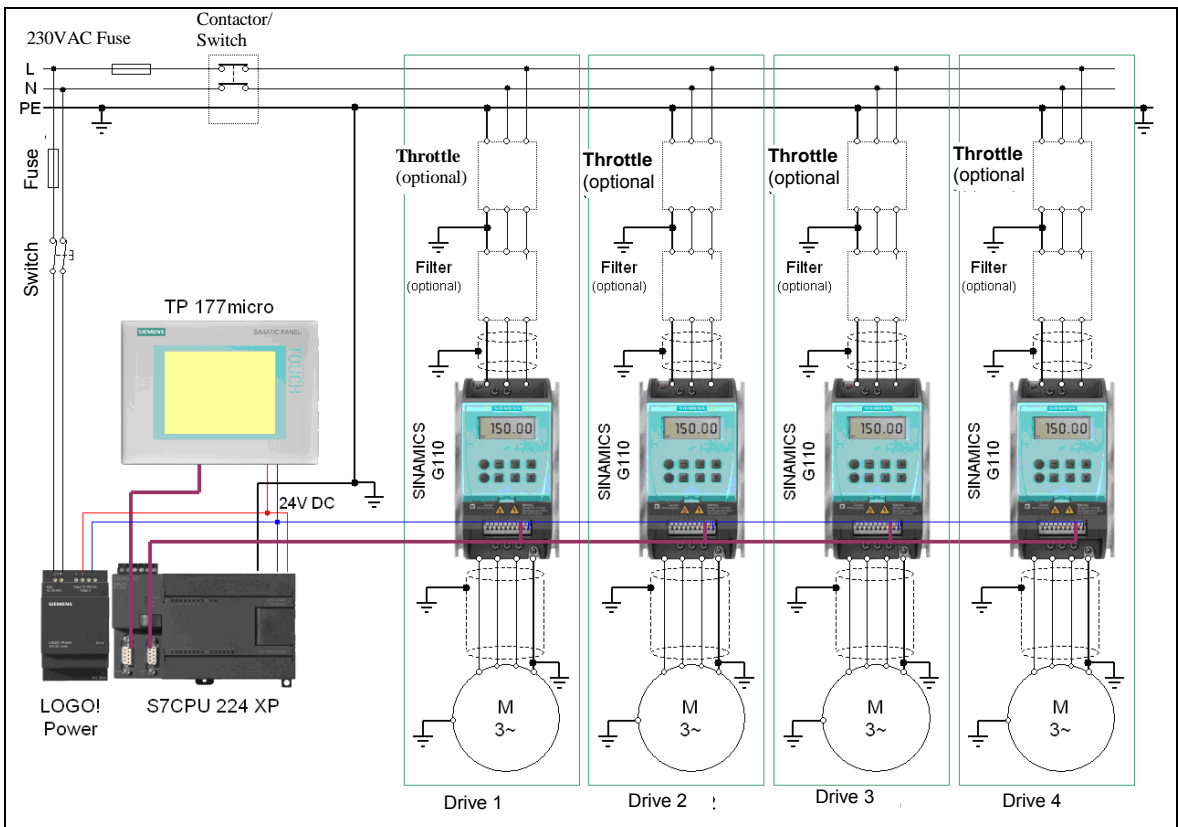

Copyright © Siemens AG 2007 All rights reserved Set26\_DocTech\_v2d0\_en.doc

# **Note** Enabling the frequency converters of pump P1 to P4 requires supplying the following digital inputs with a status "1":

- Pump P1: I0.0
- Pump P2: I0.1
- Pump P3: I0.2
- Pump P4: I0.3

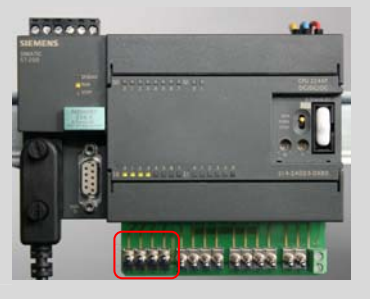

The 4-pole induction motors with 400V/230V star/delta winding have to be connected to the frequency converter in a delta connection ( $\Delta$  230V).

Setup

#### Micro Automation Set 26

#### Entry-ID: 21690362

Figure 2-2 – Wiring detail for bus connection

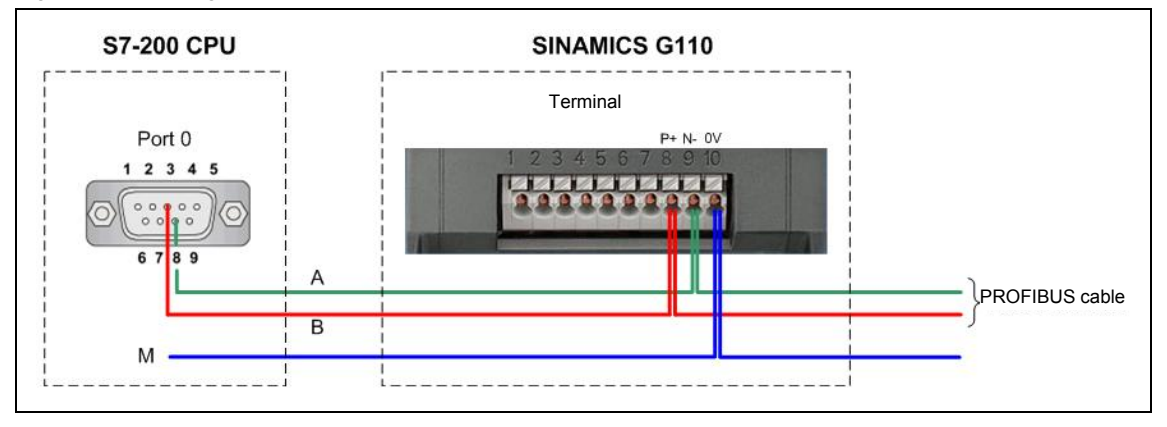

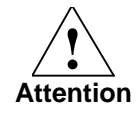

#### What should be done to prevent electromagnetic interference:

- Make sure a good conductive connection between the frequency converter and the (grounded) metal mounting plate is provided.
- Ensure all devices in the cabinet are earthed using short earthing lines with a large diameter and are connected to a common earthing point or earthing bar.
- Ensure that the S7-200 CPU connected to the frequency converter is connected to the same earthing or earthing point as the frequency converter using a short line with a large diameter.
- Please use shielded control lines, e.g. a SIEMENS Profibus cable for setting up the RS485 bus. Ground the shield on the converter side with shield connections.
- Control lines must be installed separately from power cables in separate installation channels, if possible. Crossings between power and control lines should be at 90° angle.
- Connect the protective conductor of the motor to the earth connection (PE) of the respective frequency converter.
- The line ends should be properly terminated and unshielded lines kept as short as possible.

Use shielded lines for motor connections, earth the shielding both on the converter and the motor side using cable clamps.

Entry-ID: 21690362

# 3 Hardware and Software Components

### Products

| Table | 3-1 |
|-------|-----|
|       |     |

| Component                                                   | Qty.   | MLFB / Order number | Note     |
|-------------------------------------------------------------|--------|---------------------|----------|
| S7-CPU 224 XP DC                                            | 1      | 6ES7 214-2AD23-0XB0 |          |
| TP 177micro                                                 | 1      | 6AV6640-0CA11-0AX0  |          |
| LOGO! Power 24V/1,3A                                        | 1      | 6EP1331-1SH02       |          |
| SINAMICS G110 120W<br>without filter; USS version,<br>FS A, | 4      | 6SL3211-0AB11-2UB1  |          |
| BOP                                                         | min. 1 | 6SL3255-0AA00-4BA1  |          |
| 4-pole, aluminum frame,<br>120W                             | 4      | 1LA7060-4AB10       |          |
| SIMULATOR MODULE<br>SIM274 for 14 inputs                    | 1      | 6ES7274-1XH00-0XA0  | Optional |

#### Accessories

Table 3-2

| Component                                                                                                    | Qty.            | MLFB / Order number | Note                                       |
|----------------------------------------------------------------------------------------------------|-----------------|---------------------|--------------------------------------------|
| PROFIBUS cable PB FC<br>standard, 2-wire bus line,<br>shielded, delivery<br>packaging: Max. 1000m,<br>minimum quantity: 20m<br>(sold by the meter) | Length<br>[m]   | 6XV1830-0EH10       |                                            |
| Profibus connector with PG port                                                                                                    | 1               | 6ES7972-0BB12-0XA0  |                                            |
| Adapter for attachment of<br>the SINAMICS converter<br>FS A to the top hat rail                                                                    | 4<br>(optional) | 6SL3261-1BA00-0AA0  |                                            |
| Filter for low leakage currents                                                                                                    | 4<br>(optional) | 6SE6400-2FL01-0AB0  |                                            |
| Commutation inductor                                                                                                    | 4<br>(optional) | 6SE6400-3CC00-4AB3  |                                            |
| Prepared connection cable<br>between TP177micro and<br>S7-CPU 224 XP                                                                               | 1               | 6XV1830-1CH30       | Connecting<br>cable 839-1T<br>for PROFIBUS |
| PC/PPI cable (COM connection)                                                                                                    | 1               | 6ES7901-3CB30-0XA0  |                                            |
| USB/PPI cable (COM connection)                                                                                                    |                 | 6ES7901-3DB30-0XA0  |                                            |

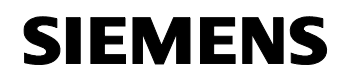

Note

Entry-ID: 21690362

The configuration, as it is, is intended for industrial application. For energy supply, industrial networks are usually implemented. It is therefore not necessary to use special filters/inductors with low leakage currents. If the configuration is used in sensible electricity networks (e.g. PCs on the same

network), filters or inductors should be used.

#### **Configuration software/tools**

| Та | ble | 3-3 |
|----|-----|-----|
|    | ~   | ~ ~ |

| Component                  | Qty. | MLFB / Order number | Note |
|----------------------------|------|---------------------|------|
| STEP 7Micro/WIN V4.0 SP6   | 1    | 6ES7810-2CC03-0YX0  |      |
| S7-200 Instruction Library | 1    | 6ES7830-2BC00-0YX0  |      |
| WinCC flexible 2007        | 1    | 6AV6612-0AA51-2CA5  |      |

Functionality

Micro Automation Set 26

Entry-ID: 21690362

## 4 Functionality

#### 4.1 Controlling the pumped amount

The control algorithm shall be explained using the following graphic.

- The algorithm controls pump P1 when demand <100%
- If the demand increases to >100% and remains below 200%, the load is distributed between pump P1 and P2. For a load of 200% both pumps are used at 100% load each.
- If the demand increases to >200% and remains below 300%, the load is distributed between pump P1, P2 and P3. For a load of 300% all three pumps are used at 100% load each.
- If the demand increases to >300% and remains below 400%, the load is distributed between pump P1, P2, P3 and P4. For a load of 400% all 4 pumps are used at 100% load each.

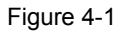

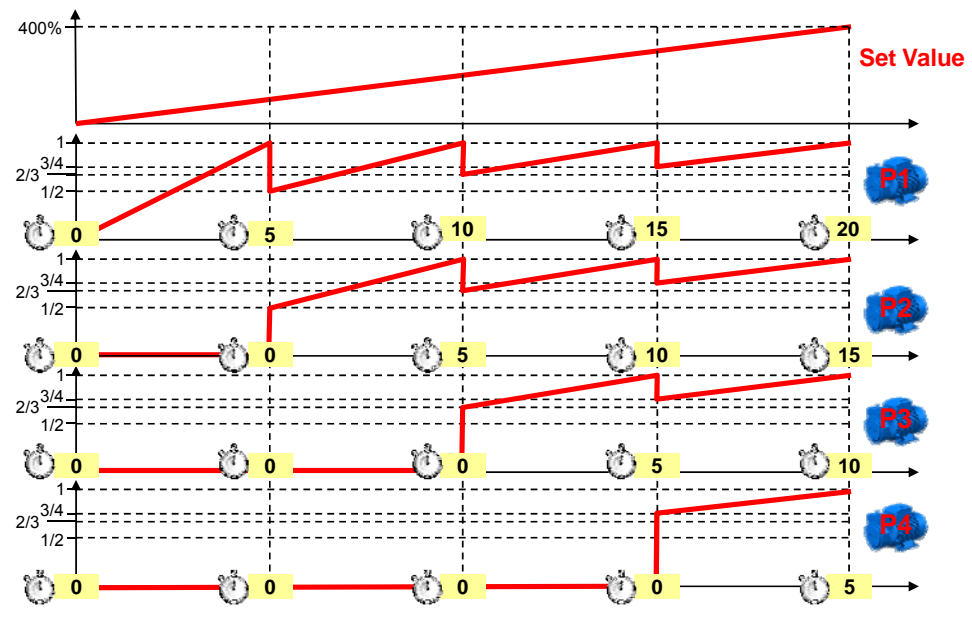

# **Note** The used algorithm assumes that all used pumps have the same characteristics!

Micro Automation Set 26

Entry-ID: 21690362

#### 4.2 Balancing of operating hours

#### Recording the pump operating hours

The control program records the operating hours of each pump. As soon as a pump is running (even if only slowly) it is considered as switched on.

The speed of the pumps does not enter the calculation of the operating hours. Only the effective runtimes are calculated.

#### Switch-on priorities of the frequency converters

Each pump is assigned a priority, which controls which pump will be switched on next when required. The pump with the lowest operating time receives the highest priority. This means that this pump is the next to be switched on if required.

The control algorithm shall be explained using the following graphic Figure 4-2.

- The algorithm controls pump P4 if the demand is <100%, since with 5 hours it has the lowest amount of operating hours.
- If the demand increases to >100% and remains below 200%, the load is distributed between pump P4 and P3. Pump P3 is selected as with 10 hours it has the lowest number of operating hours. For a load of 200% both pumps are used at 100% load each.
- If the demand increases to >200% and remains below 300%, the load is distributed between pump P4, P3 and P2. Pump P2 is selected as with 15 hours it has the lowest number of operating hours. For a load of 300% all 3 pumps are used at 100% load each.
- If the demand increases to >300% and remains below 400%, the load is distributed between pump P4, P3, P2 and P1. For a load of 400% all 4 pumps are used at 100% load each.

Micro Automation Set 26

Entry-ID: 21690362

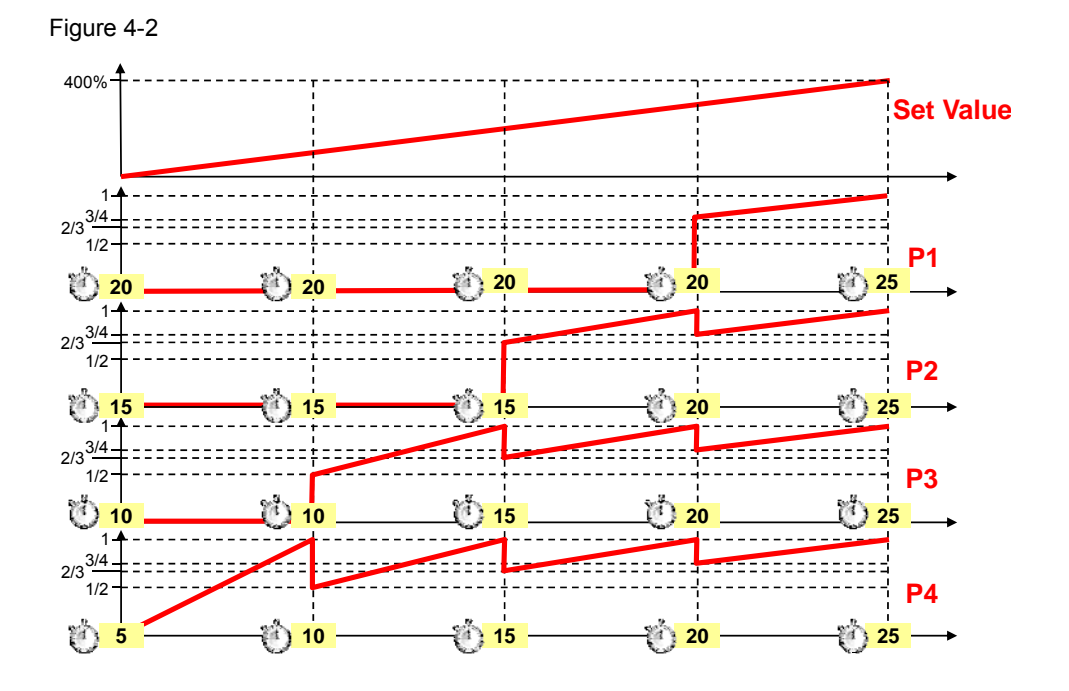

#### 4.3 Maintenance

The plant also offers the possibility of excluding individual pumps from the process, e.g. during failure or if a pump needs to be serviced (as shown in Figure 4-3).

As long as the requested water consumption is lower or equal 300%, and an active pump is taken out of the group for servicing, its task is taken over by a pump which is inactive at that time.

The control algorithm shall be explained using the following graphic.

- The algorithm controls pump P1 when demand <100%
- If the demand increases to >100% and remains below 200%, the load is distributed between pump P1 and P2. For a load of 200% both pumps are used at 100% load each.
- If the demand increases to >200% and remains below 300%, the load is distributed between pump P1, P2 and P4. Since pump P3 is not available due to maintenance works, the task is taken on by pump P4. For a load of 300% all 3 pumps are used at 100% load each.

After terminating the maintenance works and enabling the maintained pump, it is reintegrated into the process according to the above rules.

#### Micro Automation Set 26

Entry-ID: 21690362

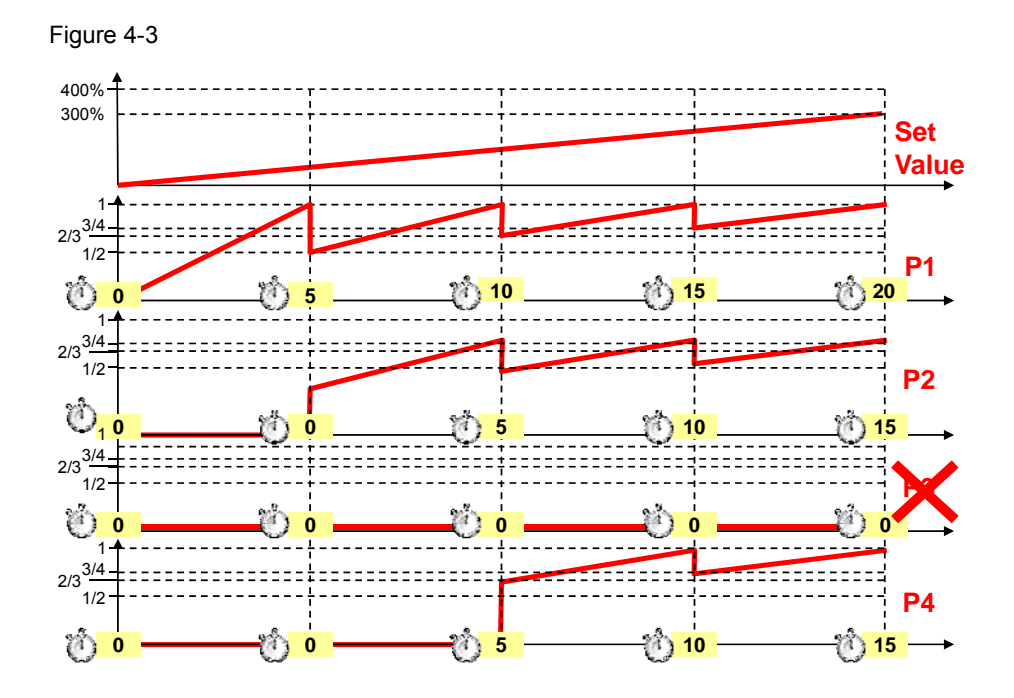

# 4.4 Addressing of bus stations and terminating a RS485 bus with USS protocol

An RS485 bus transmitting data using the USS protocol via a 2-wire connection between a master (e.g. CPU 224XP) and up to 32 slaves (e.g. SINAMICS G110). It is necessary here to identify each slave via a unique address between 0 and 31.

The USS protocol allows only one master which does not require an assigned address.

In order to avoid reflections at the bus start or end, which may cause a falsified data signal, the bus must be closed off with terminating resistors as illustrated in Figure 4-4.

As illustrated in Figure 4-5, in this example it is done on the control side via the PROFIBUS connector and at SINAMICS G110 of pump 4 by switching on both assigned DIP switches below the BOP.

#### Micro Automation Set 26

## Entry-ID: 21690362

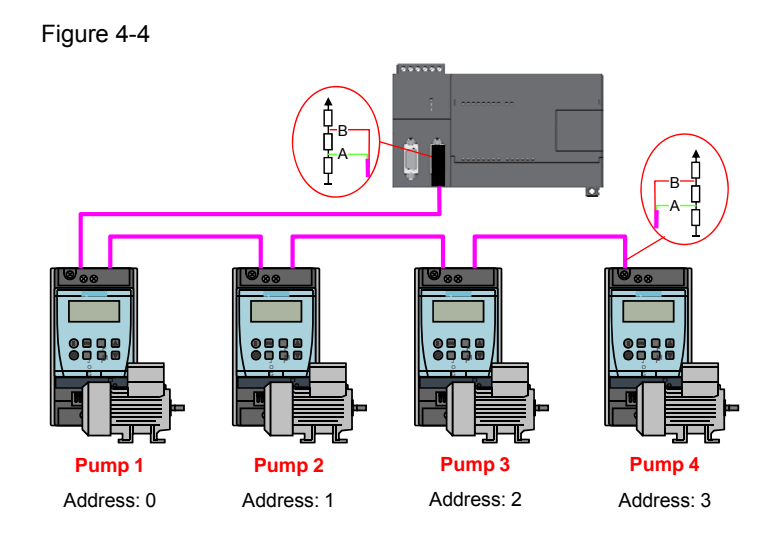

Figure 4-5

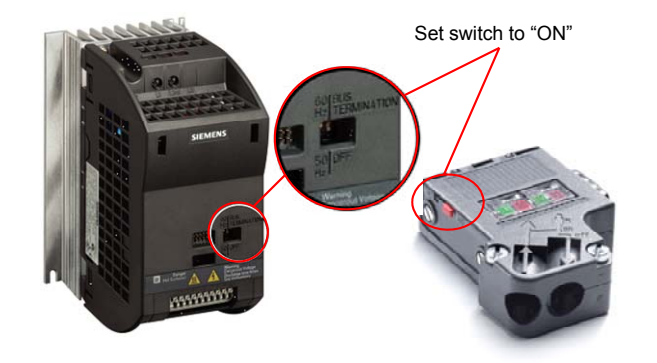

#### 4.5 Control speed via RS 485 bus

#### **USS protocol**

The USS protocol was developed in order to exchange process data between a central controller and bus stations on a RS485 bus. Each bus station is identified here via a unique bus address.

Even if PROFIBUS uses the same physical RS485 technology, PROFIBUS and USS protocol differ considerably.

Communication of the S7-200 controller via port 0 or 1 with the bus stations occurs by including a library into STEP7 Micro/WIN.

#### Initialize interface

Before a command can be sent from the controller to the bus station, the interface of the S7-200 controller must be initialized first. This is achieved

Functionality

Micro Automation Set 26

Entry-ID: 21690362

using the USS\_INIT block, which among other things fixes the baud rate (see Figure 4-6).

The "Mode" parameter selects the communication protocol (Figure 4-6):

- Value "1" assigns the USS protocol to an interface 0 and activates the protocol.
- Value "0" assigns the PPI protocol to interface 0 and deactivates the USS protocol.

#### Controlling the speed

Using the parameters on the left side of block USS\_CTRL the switch-on signal (RUN), for example, or the desired speed is sent to the assigned frequency converter.

The status signals of the frequency converter are provided by block USS\_CTRL on the right block side. The current speed of the frequency converter is indicated by the parameter "Speed".

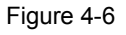

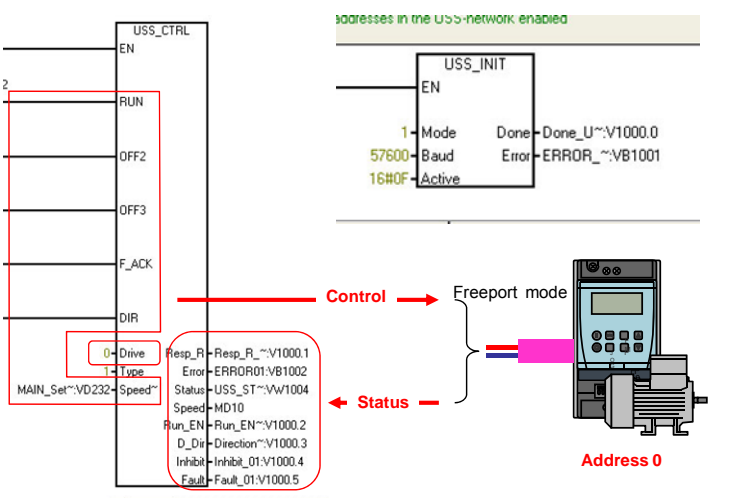

#### 4.6 Selecting the suitable frequency converter

For the application on hand, frequency converter SINAMICS G110 with USS interface or Micromaster MM4x can be employed.

The configuration tool SINAMICS MICROMASTER SIZER (order no. 6SL3070-0AA00-0AG0), which is available to you free of charge, supports you in selecting the frequency converter and induction motor suitable for your application.

Micro Automation Set 26

#### 5 Configuring the Software

#### 5.1 **Preliminary Remarks**

We offer you software examples with test code and test parameters as a download. The software examples support you during the first steps and tests with your Micro Automation Sets. They enable quick testing of hardware and software interfaces between the products described in the Micro Automation Sets.

The software examples are always assigned to the components used in the set and show their basic interaction. However, they are not real applications in the sense of technological problem solving with definable properties.

#### 5.2 Download

The software examples are available on the HTML page from which you downloaded this document.

The download is a ZIP file which can be unzipped with any unzip program. The zip.-file contains the following files:

| File name                   | Contents                                                  |
|-----------------------------|-----------------------------------------------------------|
| Set26_S7-200_V2d0_en.zip    | STEP 7 Micro/WIN configuration for the S7-200 CPU 224 XP. |
| Set26_WinCCflex_V2d0_en.zip | Archived WinCC flexible configuration for TP 177micro.    |

Table 5-1

#### 5.3 Configuring the components

#### 5.3.1 Installing and wiring the hardware

The exact wiring plan is available to you in Figure 2-1 and Figure 2-2.

Note For simulating the enable of all frequency converters (status 10.0 to 10.3 = "1") we recommend using the simulator module SIM274.

> It is assumed here that the necessary software has been installed on your computer and that you are familiar with handling the software.

Furthermore it is assumed, that STEP7 Micro/Win has been installed on the standard Windows PC for operator control.

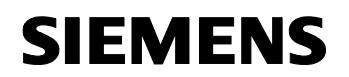

Configuring the Software

Micro Automation Set 26

Entry-ID: 21690362

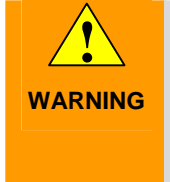

Please carefully read all safety and warning notices given in the operating instructions on the frequency converter and all warning labels attached to the device before doing any installation and commissioning procedures. Please maintain warning labels in a legible condition and do not remove them from the device.

#### 5.3.2 Configuring S7-200 with Micro/Win Project

Table 5-2

| No. |                                                                                                    |       |       |      |       | Comment |               |      |       |                                                                                                    |  |  |  |  |
|-----|----------------------------------------------------------------------------------------------------|-------|-------|------|-------|---------|---------------|------|-------|----------------------------------------------------------------------------------------------------|--|--|--|--|
| 1.  | Connect all components with to the power supply and<br>wire the frequency converters with the controller as<br>illustrated in the layout diagram. Do not connect Touch<br>Panel TP 177micro to port 1 of the CPU as yet.                                                                                                    |       |       |      |       |         |               |      |       |                                                                                                    |  |  |  |  |
| 2.  | <ul> <li>Connect your development system (PG/PC) to the S7-200 CPU, port 1, via the connection cable according to the interface available. When using the PC/PPI or the USB/PPI cable the respective local connection (COMx, USB) must be selected in STEP7 Micro/WIN.</li> <li>DIP-Switches of the PC/PPI cable must be set as follows:</li> </ul> |       |       |      |       |         |               |      |       | Standard PC<br>Standard PC<br>Select local connection at "Set<br>PG/PC Interface > Properties<br>> Local connection" |  |  |  |  |
|     | 1 2 3 4 5 6 7 8                                                                                                    |       |       |      |       |         |               |      |       |                                                                                                    |  |  |  |  |
|     |                                                                                                    | 0     | 0     | 0    | 0     | 1       | 0             | 0    | 0     |                                                                                                    |  |  |  |  |
| 3.  | <ul> <li>Open the included S7-200 project (*.mwp file) using STEP7 Micro/WIN</li> </ul>                                                                                                    |       |       |      |       |         |               |      |       |                                                                                                    |  |  |  |  |
| 4.  | Load                                                                                                    | d the | progr | am t | o the | S7-2    | 2 <b>00</b> ( | PU a | and r | estart it.                                                                                                    |  |  |  |  |

#### 5.3.3 Configuring SIMATIC TP177micro panel with WinCC flexible

| No. |                                     |                                                                                                    |   |   | h | Comment |   |   |   |  |                                           |
|-----|-------------------------------------|----------------------------------------------------------------------------------------------------|---|---|---|---------|---|---|---|--|-------------------------------------------|
| 1   | • (<br>• (<br>;<br>;<br>;<br>;<br>; | <ul> <li>Connect TP 177micro with a DC 24V power supply</li> <li>Connect the serial port COM1 of the PC with the TP 177micro via the RS232/PPI cable. When using a different COM interface, this has to be considered accordingly in the transfer properties of the WinCC flexible project.</li> <li>DIP-Switches of the PC/PPI cable must be set as</li> </ul> |   |   |   |         |   |   |   |  | TP 177micro<br>TP 177micro<br>Standard PC |
|     |                                     | 1                                                                                                    | 2 | 3 | 4 | 5       | 6 | 7 | 8 |  |                                           |
|     |                                     | 0                                                                                                    | 0 | 0 | 0 | 0       | 0 | 0 | 0 |  |                                           |

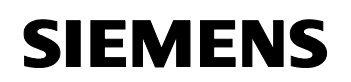

Entry-ID: 21690362

| No. | Instruction                                                                                                    | Comment                                                                                                    |
|-----|----------------------------------------------------------------------------------------------------|----------------------------------------------------------------------------------------------------|
| 2   | Extract the WinCC flexible project to the hard disk.                                                                                                    |                                                                                                    |
| 3   | Open the extracted <b>WinCC flexible</b> project.                                                                                                    |                                                                                                    |
| 4   | Turn on the power supply of TP 177micro and after the "bootloader" sequence you press the "Transfer" button.<br>The download of the <b>WinCC flexible</b> project can start if a dialog box called "Transfer" is displayed on the panel. | Loader<br>Transfer<br>Start<br>Control Panel                                                                                                    |
| 5   | In <b>WinCC flexible</b> , now start the transfer of the configuration to the <b>TP 177micro</b> .                                                                                                    | Noted default do transfer         Set                • Eliterative all default do transfer          Set and point default do transfer                 • Eliterative all default do          Set and point default do                 • Eliterative all default do          Set and point do                 • Eliterative all default do          Set all point do                 • Eliterative all default do               • Eliterative all point do                 • Eliterative all default do               • Eliterative all point do |
| 6   | Close the WinCC flexible project.                                                                                                    |                                                                                                    |

# Copyright © Siemens AG 2007 All rights reserved Set26\_DocTech\_v2d0\_en.doc

#### 5.3.4 Connect SIMATIC Panel TP177micro and S7-200 CPU 224XP

| No. | Function                                                                                                    | Comment          |
|-----|----------------------------------------------------------------------------------------------------|------------------|
| 1   | After the <b>S7-200</b> project and the <b>WinCC flexible</b><br>configuration have been loaded successfully, please<br>connect the <b>S7-200</b> CPU (Port 1) and the <b>TP 177micro</b><br>via a PROFIBUS cable (e.g. via the 830-1T connecting<br>cable) | S7-200 CPU 224XP |

Micro Automation Set 26

Entry-ID: 21690362

#### 5.3.5 Close off RS 485 bus with terminating resistors

| No. |   | Function                                                                                                    | Comment |
|-----|---|----------------------------------------------------------------------------------------------------|---------|
| 1.  | • | Remove the BOP of the frequency converter (last bus<br>station) of pump P4<br>For activating the terminating resistor you change the<br>DIP switch as follows:<br>- 50Hz: 1=ON, 2=ON, 3=ON<br>- 60Hz: 1=ON, 2=ON, 3=ON<br>Snatch the BOP back to the frequency converter |         |
| 2.  | • | In order to activate the terminating resistor at the controller (first bus station) please bring the switch to position "ON"                                                                                                    |         |

## 5.3.6 Parameterization of frequency converters

#### Parameterizing the frequency converter of pump P1 (address 0)

| <ol> <li>Set the BOP to the SINAMICS G110 frequency<br/>converter to whom address 0 is to be assigned</li> <li>In order to change a parameter proceed as follows:         <ul> <li>Switch to parameterization mode:</li> <li>Select parameter with cursor:</li> <li>Select parameter:</li> </ul> </li> </ol> | Step | Instruction                                                                              | Comment |
|----------------------------------------------------------------------------------------------------|------|------------------------------------------------------------------------------------------|---------|
| <ul> <li>2. In order to change a parameter proceed as follows:</li> <li>Switch to parameterization mode:</li> <li>Select parameter with cursor:</li> <li>Select parameter:</li> </ul>                                                                                                    | 1.   | Set the BOP to the SINAMICS G110 frequency converter to whom address 0 is to be assigned |         |
| <ul> <li>Switch to parameterization mode:</li> <li>Select parameter with cursor:</li> <li>Select parameter:</li> </ul>                                                                                                    | 2.   | In order to change a parameter proceed as follow                                         | s:      |
| <ul> <li>Select parameter with cursor: </li> <li>Select parameter: </li> </ul>                                                                                                    |      | Switch to parameterization mode:                                                         |         |
| Select parameter:                                                                                                    |      | Select parameter with cursor:      /                                                     |         |
|                                                                                                    |      | Select parameter:                                                                        |         |
| Select value with cursor:      /                                                                                                    |      | Select value with cursor:      /                                                         |         |
| Accept value:                                                                                                    |      | Accept value:                                                                            |         |

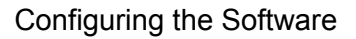

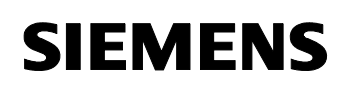

Entry-ID: 21690362

| Step | Instruction                                                                                     | C         | comment    |
|------|-------------------------------------------------------------------------------------------------|-----------|------------|
| 3.   | To set the traversing parameter proceed as follow                                               | ws:       |            |
|      |                                                                                                 | -         |            |
|      | Function                                                                                        | Parameter | Value      |
|      | Resetting the frequency converter to delivery                                                   | P0010     | 30         |
|      | Status                                                                                          | P0970     | 1          |
|      | Start the quick startup                                                                         | P0010     | 1          |
|      | Check the parameter setting to suit the DIP<br>switch:<br>Europe 50Hz, power in kW <sup>1</sup> | P0100     | 0          |
|      | Rated motor voltage                                                                             | P0304     | 230 V      |
|      | Rated motor output                                                                              | P0307     | 0.12 kW    |
|      | Rated motor frequency                                                                           | P0310     | 50 Hz      |
|      | Rated motor speed                                                                               | P0311     | 1350 U/min |
|      | Command source (USS)                                                                            | P0700     | 5          |
|      | Frequency setpoint                                                                              | P1000     | 5          |
|      | Minimum motor frequency                                                                         | P1080     | 0.0 Hz     |
|      | Maximum motor frequency                                                                         | P1082     | 50.0 Hz    |
|      | Startup ramp                                                                                    | P1120     | 10.0 s     |
|      | Delay ramp                                                                                      | P1121     | 10.0 s     |
|      | End of the quick start                                                                          | P3900     | 1          |
|      | Activate Expert mode                                                                            | P0003     | 3          |
|      | Reference frequency                                                                             | P2000     | 50.0 Hz    |
|      | Data transmission speed 57,600 images/s                                                         | P2010     | 0          |
|      | Address (Slave)                                                                                 | P2011     | 0          |
|      | USS PZD length                                                                                  | P2012     | 2          |
|      | USS PKW length                                                                                  | P2013     | 127        |
|      | Communication monitoring:<br>Value 0 without monitoring                                         | P2014     | 0          |
|      | Save data in E <sup>2</sup> PROM                                                                | P0971     | 1          |

<sup>&</sup>lt;sup>1</sup> These values are preset depending on the position of the DIP switch at the front of the SINAMICS G110 (except for parameter value 2). Details on interaction of P0100 and position of the DIP switch are given in the parameter list of SINAMICS G110. **Parameter value and position of the DIP switch must be related to parameter value 0 and 1**!

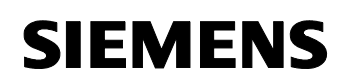

Entry-ID: 21690362

| Step | Instruction                                                                                                | C         | omment |
|------|----------------------------------------------------------------------------------------------------|-----------|--------|
| 4.   | To secure the parameters in BOP proceed as follo                                                           | ows:      |        |
|      | Function                                                                                                   | Parameter | Value  |
|      | Activate Expert mode                                                                                       | P0003     | 3      |
|      | Activate Parameterization mode                                                                             | P0010     | 30     |
|      | Transfer parameters from G110 to BOP                                                                       | P0802     | 1      |
|      |                                                                                                    |           |        |
|      |                                                                                                    |           |        |
|      |                                                                                                    | T         |        |
| 5.   | In order to depict the current frequency during runtime, select the parameter P0000 and press the P button |           |        |

## Parameterizing the frequency converter of pump P2 (address 1)

| Step | Instruction                                                                                                    | Comment |
|------|----------------------------------------------------------------------------------------------------|---------|
| 1.   | Unplug the BOP from the frequency converter<br>of pump P1 and plug it to the second<br>SINAMICS G110 (for pump 2).                                                                                                    |         |
| 2.   | <ul> <li>In order to change a parameter proceed as follows</li> <li>Switch to parameterization mode:</li> <li>Select parameter with cursor:</li> <li>Select parameter:</li> <li>Select value with cursor:</li> <li>Accept value:</li> </ul> | s:      |

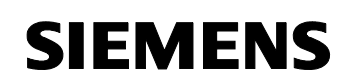

Entry-ID: 21690362

| Step | Instruction                                                                                                | Co        | omment |
|------|----------------------------------------------------------------------------------------------------|-----------|--------|
| 3.   | To adopt the settings of the second frequency converter and adjust the address proceed as follows:         |           |        |
|      | Function                                                                                                   | Parameter | Value  |
|      | Activate Expert mode                                                                                       | P0003     | 3      |
|      | Activate Parameterization mode                                                                             | P0010     | 30     |
|      | Transfer parameters from BOP to G110                                                                       | P0803     | 1      |
|      | Change the address to 1                                                                                    | P2011     | 1      |
|      | Save the data in the E <sup>2</sup> PROM                                                                   | P0971     | 1      |
|      |                                                                                                    |           |        |
| 4.   | In order to depict the current frequency during runtime, select the parameter P0000 and press the P button |           |        |

## Parameterizing the frequency converter of pump P3 (address 2)

| Table 5-8 |  |
|-----------|--|
|-----------|--|

| Step | Instruction                                                                                                    | Comment |
|------|----------------------------------------------------------------------------------------------------|---------|
| 1.   | Unplug the BOP from the frequency converter<br>of pump P2 and plug it to the third SINAMICS<br>G110 (for pump 3).                                                                                                    |         |
| 2.   | <ul> <li>In order to change a parameter proceed as follow</li> <li>Switch to parameterization mode:</li> <li>Select parameter with cursor:</li> <li>Select parameter:</li> <li>Select value with cursor:</li> <li>Accept value:</li> </ul> | S:      |

![](_page_25_Picture_1.jpeg)

Entry-ID: 21690362

| Step | Instruction                                                                                                | Co               | omment      |
|------|----------------------------------------------------------------------------------------------------|------------------|-------------|
| 3.   | To adopt the settings of the third frequency conve<br>proceed as follows:                                  | erter and adjust | the address |
|      | Function                                                                                                   | Parameter        | Value       |
|      | Activate Expert mode                                                                                       | P0003            | 3           |
|      | Activate Parameterization mode                                                                             | P0010            | 30          |
|      | Transfer parameters from BOP to G110                                                                       | P0803            | 1           |
|      | Change the address to 2                                                                                    | P2011            | 2           |
|      | Save the data in the E <sup>2</sup> PROM                                                                   | P0971            | 1           |
|      |                                                                                                    |                  |             |
| 4.   | In order to depict the current frequency during runtime, select the parameter P0000 and press the P button |                  |             |

## Parameterizing the frequency converter of pump P4 (address 3)

| Step | Instruction                                                                                                    | Comment |
|------|----------------------------------------------------------------------------------------------------|---------|
| 1.   | Unplug the BOP from the frequency converter<br>of pump P3 and plug it to the fourth SINAMICS<br>G110 (for pump 4).                                                                                                    |         |
| 2.   | <ul> <li>In order to change a parameter proceed as follow</li> <li>Switch to parameterization mode:</li> <li>Select parameter with cursor:</li> <li>Select parameter:</li> <li>Select value with cursor:</li> <li>Accept value:</li> </ul> | S:      |

![](_page_26_Picture_0.jpeg)

![](_page_26_Picture_1.jpeg)

Entry-ID: 21690362

| Step | Instruction                                                                                                | Comment   |       |  |
|------|----------------------------------------------------------------------------------------------------|-----------|-------|--|
| 3.   | To adopt the settings of the fourth frequency converter and adjust the address proceed as follows:         |           |       |  |
|      | Function                                                                                                   | Parameter | Value |  |
|      | Activate Expert mode                                                                                       | P0003     | 3     |  |
|      | Activate Parameterization mode                                                                             | P0010     | 30    |  |
|      | Transfer parameters from BOP to G110                                                                       | P0803     | 1     |  |
|      | Change the address to 3                                                                                    | P2011     | 3     |  |
|      | Save the data in the E <sup>2</sup> PROM                                                                   | P0971     | 1     |  |
|      |                                                                                                    |           |       |  |
| 4.   | In order to depict the current frequency during runtime, select the parameter P0000 and press the P button |           |       |  |

# **Note** Ensure that a blinking light is visible at the SINAMICS G110. If this is not the case, it is in operation and a configuration is not possible.

![](_page_26_Picture_6.jpeg)

Micro Automation Set 26

Entry-ID: 21690362

## 6 Live Demo

## 6.1 Enabling the pumps

Table 6-1

| Step | Instruction                                                                                                 | Figure/short note |
|------|----------------------------------------------------------------------------------------------------|-------------------|
| 1.   | To enable pumps P1 to P4 you change the status of the following inputs "1":<br>IO.0<br>IO.1<br>IO.2<br>IO.3 |                   |

## 6.2 Change language settings

Table 6-2

| Step | Instruction                                                                                                    | Figure/short note                                                                                                    |
|------|----------------------------------------------------------------------------------------------------|----------------------------------------------------------------------------------------------------|
| 1.   | Press the "Sys" button in order to access the Control Panel.                                                                                                    | Main     Page     Page     Page       Prime     Page     Page       Page     Page     Page       Page     Page     Page       Page     Page     Page       Page     Page     Page       Page     Page     Page       Prioritiat     Page     Page       Prioritiat     Page     Page       Page     Page     Page       Page     Page |
| 2.   | <ul> <li>Press the "German" button in order to be able to control the plant in German language.</li> <li>Press the "English" button in order to be able to control the plant in English language.</li> </ul> | ticro Automation Set 26 - System Handbetrieb<br>Kontast + Kontrast -<br>Online Offine<br>Putzbild Bildschrimkalbrierung<br>English Deutsch<br>serieller Projekt upload Meldefenster anzeigen<br>MAIN P1 P2 P5 P4 Syst STOP                                                                                                    |

## Entry-ID: 21690362

## 6.3 Moving pump P1 manually

In manual operation the setpoint speed value for each motor is given **individually**.

Table 6-3

| Step | Instruction                                                                                                    | Figure/short note                                                                                                    |
|------|----------------------------------------------------------------------------------------------------|----------------------------------------------------------------------------------------------------|
| 1.   | <ul> <li>In order to select the manual mode press<br/>the "Manual Mode" button</li> <li>The label of this button will subsequently<br/>display "Auto Mode"</li> </ul>                                                                                                    | Manual Mode       Pump1     Pump2       Pump3     Pump3       Pump3     Pump3       Pump3     Pump3       Priority of Pump     3       Priority of Pump     3       Pump3     Pump3       Pump3     Pump3       Pump3 |
| 2.   | Change to the operator screen of the pump<br>P1, by pressing the "P1" button.                                                                                                    | Manual Mode       Pump1     Pump2     Pump3     Pump4       OK     OK     Faulty     OK       Second and<br>actual value     Sotty     Faulty     OK       Phiority of Pump     3     2     4     1       Operating Hours     102     63     0     49       Fri     Count: Op 5     Auto Mode     Recalc Balance       MANN     P1     P2     P3     P4     Syste                                                                                                    |
| 3.   | <ul> <li>Press the selected button until the left bar shows a setpoint speed value of 100%.</li> <li>Due to the ramp of 10 sec configured in the frequency converter the actual speed value is delayed. This ram causes a delayed rise of the speed list value in form of the right-hand bar.</li> </ul> | S     A     Drive Enabled:     enabled       100     Drive Enabled:     enabled       80     Rotation:     positive       60     Rotation:     positive       20     0     Difference S/A     yes       0     US5-Comm. Error     no                                                                                                    |
| 4.   | Switch off pump P1 by pressing the STOP button.                                                                                                    | S     A     Drive Enabled;     cnabled       80     100     Drive Enabled;     cnabled       80     100     ready to start;     yes       60     60     Run enabled;     yes       40     Rotation;     positive       20     20     Difference S/A     yes       0     USS-Comm. Error     no                                                                                                    |

#### Entry-ID: 21690362

## 6.4 Move pump P1 to P4 automatically on demand

In automatic operation one setpoint value is assigned for **all** pumps. The startup program automatically calculates the setpoint value for the individual pumps.

Table 6-4

| Step | Instruction                                                                                                    | Figure/short note                                                                                                    |
|------|----------------------------------------------------------------------------------------------------|----------------------------------------------------------------------------------------------------|
| 1.   | <ul> <li>In order to select the automatic mode<br/>press the "Auto Mode" button</li> <li>The label of this button will subsequently<br/>display "Manual Mode"</li> </ul>                                                                                                    | Pump1     Pump2     Pump3     Pump4       Pump1     Pump2     Pump3     Pump4       Setpoint and<br>setpoint and<br>9     0%     0%     0%       Priority of Pump     1     2     3       Operating Hours     9     0     0       Err     Courb Op;Secs     Manual Mode     Recal: Balance       MAIN      0,0     ++                                                                                                    |
| 2.   | <ul> <li>Increase the setpoint value to 100%.</li> <li>The speed of pump P1 increases with a delay also to 100% of the maximum value</li> <li>The BOP of the frequency converter of pump P1 shows 50 Hz</li> </ul>                                                                                                    | Automatic Mode       Pump3     Pump3       Pump3     Pump3       Setpoint and<br>setual value     Sork-<br>0%       Pump4     OK       OK     OK       OK <td< th=""></td<> |
| 3.   | <ul> <li>Increase the setpoint value to 120%.</li> <li>Since pump P1 cannot handle this load by itself, it is now distributed to pump P1 and P2. Both pumps P1 and P2 are now respectively operated with a speed of 60% of the maximum value</li> <li>The BOP of the frequency converter of pump P1 and P2 now shows 30 Hz</li> </ul> | Automatic Mode       Pump1     Pump2     Pump3       Pump1     OK     OK       Setpent and<br>accust value     Setpent and<br>OK     Setpent accust value       Pointsy of Pump     1     2     3       Pointsy of Pump     1     2     3     4       Operation Hours     9     0     0     0       En     Count Op, Secs     Manual Mode     Recal: Balance       Manual     120.0     STOP                                                                                                    |
| 4.   | <ul> <li>Increase the setpoint value to 200%.</li> <li>The speed of pumps P1 and P2 increases with a delay to 100% of the maximum value respectively</li> <li>The BOP of the frequency converter of pump P1 and P2 now shows 50 Hz</li> </ul>                                                                                         | Automatic Mode       Pump1     Pump2     Pump3       Prior 2     Pump3     Pump4       OK     OK     OK       Septemit and<br>Actual Value     OK     OK       Prior by of Pump     1     2     3       Prior by of Pump     1     2     3       Operating Hours     9     0     0       En     Count Op. Secs     Manual Mode     Recalc Balance       Mate                                                                                                    |

### Live Demo

# SIEMENS

#### Micro Automation Set 26

## Entry-ID: 21690362

| Step | Instruction                                                                                                    | Figure/short note                                                                                                    |
|------|----------------------------------------------------------------------------------------------------|----------------------------------------------------------------------------------------------------|
| 5.   | <ul> <li>Increase the setpoint value of the pumps to 220%.</li> <li>Since the pumps P1 and P2 cannot handle this load alone, it is now distributed between pump P1, P2 and P2. All three pumps P1, P2 and P3 are now respectively operated with a speed of 73% of the maximum value</li> <li>The BOP of the frequency converter of pump P1, P2 and P3 now shows 36.67 Hz</li> </ul>                 | School 2012/2012/000     Market     Automatic Mode       Fump1     Pump2     Pump3     Pump4       Selpent and<br>school volue     School                                                                                                    |
| 6.   | <ul> <li>Increase the setpoint value of the pumps to 300%.</li> <li>The speed of pumps P1, P2 and P3 increases with a delay to 100% of the maximum value respectively</li> <li>The BOP of the frequency converter of pump P1, P2 and P3 now shows 50 Hz</li> </ul>                                                                                                    | Pump1     Pump2     Pump3     Pump3       SetDoint and<br>actual value     Surs.     OK     OK       Printly of Pump     1     2     4       Operating Honex     9     0     0       Fir     Count Op.Secs     Manual Mode     Recak Balance       MAN     500.0     4     STOP                                                                                                    |
| 7.   | <ul> <li>Now increase the setpoint value of the pumps to 320%.</li> <li>Since the pumps P1, P2 and P3 cannot handle this load alone, it is now distributed between pump P1, P2, P3 and P4. The four pumps P1, P2, P3 and P4 are now respectively operated with a speed of 80% of the maximum value</li> <li>The BOP of the frequency converter of pump P1, P2, P3 and P4 now shows 40 Hz</li> </ul> | Automatic Mode       Pump1     Pump2       Pump1     Pump2       Setpoint and<br>actual value     DNs-       DNs-     00       Pracely of Fump     1       Parentay of Fump     1       Parentay     0       Parentay     0       Parentay     2       Parentay     3       Parentay     3       Parentay     3       Parentay     3       Parentay     3       Parentay     3< |
| 8.   | <ul> <li>Increase the setpoint value of the pumps to 400%.</li> <li>The speed of pumps P1, P2, P3 and P4 increases with a delay to 100% of the maximum value respectively</li> <li>The BOP of the frequency converter of pump P1, P2, P3 and P4 now shows 50 Hz</li> </ul>                                                                                                    | Automatic Mode       Pump1     Pump2     Pump3     Pump3       Setport and<br>actual value     Soft     GR     GR       Priority of Pump     I     2     3       Priority of Pump     I     2     3       Operating Hours     9     0     0       Err     Court.Op.Secs     Manu-Mode     Recalc Balance       Main     400.0     ++     STOP                                                                                                    |

![](_page_31_Picture_0.jpeg)

## Entry-ID: 21690362

| Step | Instruction                                 | Figure/short note                                                                                                    |
|------|---------------------------------------------|----------------------------------------------------------------------------------------------------|
| 9.   | Stop the pumps by pressing the STOP button. | Manual Mode       Pump I     Pump 2       Pump 3     Pump 3       Pump 4     1       Post 16     7       Protecting Hours     16       Protecting Hours     16       Protectin |

## 6.5 Procedure with balancing of operating hours

Operating the plant with balancing of operating hours causes the pump with the least operating hours being added upon addition of a further pump.

| Table 6- | -5 |
|----------|----|
|----------|----|

| Step | Instruction                                                                                                    | Figure/short note                                                                                                    |
|------|----------------------------------------------------------------------------------------------------|----------------------------------------------------------------------------------------------------|
| 1.   | <ul> <li>In order to select the automatic mode press the "Auto Mode" button</li> <li>The label of this button will subsequently display "Manual Mode"</li> </ul>                                                                                                    | Automatic Mode       Pump1     Pump2       Pump1     Pump2       OK     OK       OK     OK       Setsoint and<br>schule value     Software       Priority of Pump     4     1       Corrating Hours     16     7     7       Err     Count Op Secs     Manual Mode     Recar Balance       MAIN     0.0     ++     STOP                                                                                                    |
| 2.   | <ul> <li>For the current operating hours of pump<br/>P1 to P4 you set the following values:</li> <li>P1: 20</li> <li>P2: 15</li> <li>P3: 10</li> <li>P4: 05</li> <li>To do this you select the marked field,<br/>enter the desired value and acknowledge<br/>the input by pressing the Return key</li> </ul> | Automatic Mode       Pump1     Pump2       Separat and<br>actual value     Pump1       Priority of Pump3     Pump3       Priority of Pump3     Pump3       Priority of Pump3     Pump3       Priority of Pump3     Pump3       Priority of Pump3     Pump3       Priority of Pump3     Pump3       Priority of Pump3     Pump3       Priority of Pump3     Pump3       Pump3     Pump3       Pump3     Pump3       Pump3     Pump3       Pump3     Pump3       Pump3     Pump4       Pump3     Pump4       Pump4     Pump3       Pump4     Pump4       Pump4     Pump4       Pump4     < |
| 3.   | Press the selected buttons in order to<br>recalculate the pump priority and to<br>activate the counting of operating hours                                                                                                    | Automatic Mode<br>Pump I Pump Pump Qie Oc Oc Oc Oc Oc Oc Oc Oc Oc Oc Oc Oc Oc                                                                                                    |

Micro Automation Set 26

## Entry-ID: 21690362

Live Demo

| Step | Instruction                                                                                                    | Figure/short note                                                                                                    |
|------|----------------------------------------------------------------------------------------------------|----------------------------------------------------------------------------------------------------|
| 4.   | <ul> <li>Increase the setpoint value to 100%.</li> <li>The speed of pump P4 increases with a delay also to 100% of the maximum value</li> <li>The BOP of the frequency converter of pump P4 shows 50 Hz</li> </ul>                                                                                                    | Automatic Mode       Pump1     Pump2       Pump1     Pump2       Pump1     Pump3       Pump1     Pump3       Pump1     Pump1       Pump1     Pump3       Pump1     Pump3       Pump1     Pump1       Pump1     Pump1       Pump1     Pump1       Pump1     Pump1       Pump1     Pump1       Pump1     Pump1       Pump1     Pump1       Pump1     Pump1       Pump1     Pump1       Pump1     Pump2       Pump1     Pump1       Pump1     Pump2       Pump2     Pump2       Pump1     Pump2       Pump1     Pump2       Pump2     Pump3       Pump1     Pump1       Pump1     Pump2       Pump2     Pump2       Pump3     Pump1       Pump1     Pump2       Pump2     Pump3       Pump2     Pump2       Pump3     Pump2       Pump3     Pump4       Pump3     Pump3       Pump4     Pump3       Pump4     Pump4       Pump4     Pump4       Pump4     Pum3       Pum4     Pum4 |
| 5.   | <ul> <li>Increase the setpoint value to 120%.</li> <li>Since pump P4 cannot handle this load by itself, it is now distributed to pump P4 and P3. Both pumps P4 and P3 are now respectively operated with a speed of 60% of the maximum value</li> <li>The BOP of the frequency converter of pump P4 and P3 now shows 30 Hz</li> </ul> | Automatic Mode       Pump1     Pump2       Pump1     Pump2       Pump1     Pump2       OK     OK       Selection and<br>actual value     Source-<br>transition       Pointy of Pump     4       20     15       16     33       Print Count Op.Secs     Main       Main     120.0                                                                                                    |
| 6.   | <ul> <li>Now press the "Recalc Balance" button.</li> <li>The pump priorities are then recalculated.</li> <li>If at this time the operating hours of pump P3 and P4 are higher than that of pump P1 and P2, pump P1 and P2 take on the tasks of pump P3 and P4. Both pumps P3 and P4 are then switched off.</li> </ul>                 | Automatic Mode       Pump1     Pump2       OK     OK       Skroenk and<br>actual value     Sorre-<br>OK       Proxity of Pump     4       Proxity of Pump     4       Construction     33       Em     Count Op Sets       Manual Mode     Processing Hance       Manual     ++                                                                                                    |
| 7.   | In order to terminate this scenario you press<br>the "STOP" button.                                                                                                    | Automatic Mode       Pump1     Pump2       Pump1     Pump2       Second and     Solution       Second and     Solution       Planty of Pump     4       Solution     20       District Co.Second     Manual Mode       Printly of Pump     4       Solution     20       Solution     15       Solution     16       Solution     Particle       Solution     Particle                                                                                                    |

## 6.6 Procedure for excluding pump P3 due to servicing

In the case of servicing, it shall be possible to directly deactivate a pump for maintenance works, and its tasks shall be automatically taken on by another pump

![](_page_33_Picture_0.jpeg)

Live Demo

Table 6-6

| Step | Instruction                                                                                                    | Figure/short note                                                                                                    |
|------|----------------------------------------------------------------------------------------------------|----------------------------------------------------------------------------------------------------|
| 1.   | <ul> <li>For the current operating hours of pump<br/>P1 to P4 you set the following values:</li> <li>P1: 0</li> <li>P2: 0</li> <li>P3: 0</li> <li>P4: 0</li> <li>To do this you select the marked field,<br/>enter the desired value and acknowledge<br/>the input by pressing the Return key</li> </ul> | Instruction     Image: Second Second Se |
| 2.   | <ul> <li>Activate the counting of operating hours<br/>by pressing the "Count Op. Secs" button</li> <li>Update the pump priority by pressing the<br/>"Recalc Balance" button.</li> </ul>                                                                                                    | Manual Mode       Pump1     Pump2     Pump3     Pump4       OK     OK     OK     OK       Separat and<br>arbust value     Sort-     OK     OK       Promy of Runp     1     2     3       Poerstrig     0     0     0       Br     Count succes     Auto Mode     Recal: Balance       MANN     P2     P3     P4     Sys.                                                                                                    |
| 3.   | Change into automatic operation of the plant<br>by pressing the "Auto Mode" button.                                                                                                    | Automatic Mode       Pomp 1     Pump2       Pomp 1     Pump2       Serport and<br>actual value     Soft       Provide     Soft       Provide     Soft       Provide     Soft       Provide     Soft       Provide     Soft       Provide     Soft       Provide     Soft       Provide     Soft       Provide     Soft       Provide     Soft       Provide     Recalc Balance       MADI     Soft       Stop     Stop                                                                                                    |
| 4.   | <ul> <li>Increase the setpoint value of the pumps to 220%.</li> <li>All three pumps P1, P2 and P3 are now respectively operated with a speed of 73% of the maximum value</li> <li>The BOP of the frequency converter of pump P1, P2 and P3 now shows 36.67 Hz</li> </ul>                                 | Automatic Mode       Pump1     Pump2       OK     OK       Setpoint and<br>actual value     Some       Priority of Pump     1       Operating Hours     9       Operating Hours     Panual Mode       Recal: Balance       MAIN     220.0                                                                                                    |

### Live Demo

# SIEMENS

#### Micro Automation Set 26

## Entry-ID: 21690362

| Step | Instruction                                                                                                    | Figure/short note                                                                                                    |
|------|----------------------------------------------------------------------------------------------------|----------------------------------------------------------------------------------------------------|
| 5.   | <ul> <li>Withdraw the enable for pump P3 by switching off input I0.2.</li> <li>The right image shows how the load of pump P3 was taken over by pump P4.</li> </ul>                                                                                                    | Image: State of the state of the state                |
| 6.   | Increase the setpoint value of the pumps further to 300%.                                                                                                    | Automatic Mode       Pump3     Pump2     Pump3       OK     OK     Pump3       Stepent and<br>octual value     Software       Promby of Pump     1       2     4       30     64       00     30       Err     Count Dp.Secs       Mann <stode< td="">     Precaic Balance       500.0     ++</stode<>                                                                                                    |
| 7.   | <ul> <li>Increase the setpoint value to over 300%.</li> <li>A demand of over 300%, however, cannot be managed, since only 3 pumps are available. A respective message informs of this condition.</li> <li>Acknowledge the message box by pressing the "!" icon ".</li> <li>Close the dialog box by pressing "x"</li> </ul> | In the second second |

Micro Automation Set 26

Entry-ID: 21690362

## 7 Basic Performance Data

#### LOGO! Power 24V 1.3A

Table 7-1

| Criterion                    | Basic performance data | Additional note |
|------------------------------|------------------------|-----------------|
| Supply Voltage               | AC 100-240V            |                 |
| Output voltage               | DC 24V                 |                 |
| Output current               | 1.3A                   |                 |
| Dimensions (W x H x D) in mm | 54 (3 TE) × 90 × 55    |                 |

#### SIMATIC S7-CPU 224 XP

Table 7-2

| Criterion                        | Basic performance data                                        | Additional note |
|----------------------------------|---------------------------------------------------------------|-----------------|
| Supply Voltage                   | DC 20.4 to 28.8 V or AC 85 to 264 V                           |                 |
| Output current, expansion module | 340 mA                                                        |                 |
| Interfaces                       | 2x RS 485, communication interface, expansion bus for modules |                 |
| Inputs/outputs                   | 14DI/10DO and 2AI/1AO                                         |                 |
| Protection class                 | IP 20 according to IEC 529                                    |                 |

#### SIMATIC Touch Panel TP 177micro

Table 7-3

| Criterion      | Basic performance data                 | Additional note                         |
|----------------|----------------------------------------|-----------------------------------------|
| Memory         | 256kB                                  | Flash/RAM                               |
| Supply Voltage | 24V (rated current 0.24 A)             | DC +18 up to +30 V                      |
| Clock          | Software clock, not battery-<br>backed | can be synchronized by the controller   |
| Dimensions     | W x H (mm) 212 x 156                   | Mounting cutout W x H (mm)<br>198 x 142 |
| Weight         | 0.7 kg                                 |                                         |

![](_page_36_Picture_0.jpeg)

Entry-ID: 21690362

#### SINAMICS G110 frequency converter

Table 7-4

| Criterion                         | Basic performance data                      | Additional note                                                                                             |
|-----------------------------------|---------------------------------------------|----------------------------------------------------------------------------------------------------|
| Network                           | 1 AC 200 V up to 240 V ±10 %                | 47 Hz up to 63 Hz                                                                                           |
| Output frequency                  | 0 Hz up to 650 Hz                           |                                                                                                    |
| Frequency converter<br>efficiency |                                             | for devices <0.75kW 90% to<br>94% for devices >0.75 kW<br>>95%                                              |
| Overload capability               | Overload current 1.5 x rated output current | (i.e. 150 % overload) for 60 s,<br>afterwards 0.85 x rated<br>output current for 240 s,<br>cycle time 300 s |
| Digital inputs                    | 3                                           |                                                                                                    |
| Digital output                    | 1                                           | electrically isolated<br>optocoupler output (DC 24 V,<br>50 mA, Ohm-type, NPN-type)                         |
| Protection class                  | IP20                                        |                                                                                                    |

#### Motor 230V/400V D/Y 50Hz 0.12kW

#### Table 7-5

| Criterion                      | Basic performance data      | Additional note |
|--------------------------------|-----------------------------|-----------------|
| Rated speed                    | 1350min <sup>-1</sup>       |                 |
| Performance factor $\cos \phi$ | 0.75                        |                 |
| Rated current at 230V          | 0.73A                       |                 |
| Rated torque                   | 0.85Nm                      |                 |
| Moment of inertia              | Ca. 0.00029kgm <sup>2</sup> |                 |
| Weight                         | Ca. 4.0kg                   | Design B3       |

Micro Automation Set 26

Entry-ID: 21690362

# 8 History

Table 8-1

| Version | Date       | Modification                                                                                                    |  |
|---------|------------|----------------------------------------------------------------------------------------------------|--|
| V1.0    | 19.01.2006 | First issue                                                                                                    |  |
| V1.1    | 06.04.2006 | Revision of current layout                                                                                                    |  |
| V2.0    | 14.06.2007 | <ul> <li>Algorithm of pump control adjusted. Pumps work with identical speed, i.e. using stop valves is now possible.</li> <li>Operating hour counter added</li> <li>Balancing of operating hours function added</li> <li>Live Demo, 4 scenarios added</li> </ul> |  |